# 目次

| ユーザー登録                  | 1 | Ĺ |
|-------------------------|---|---|
| BioStar 2クライアントでユーザーを追加 | 1 | Ĺ |
| 動画デモ                    |   | ł |

システム構成, BioStar 2, ユーザー

# ユーザー登録

システムに新しくユーザーを追加する方法はいろいろありますが、下記の3つの方法が最も多く使用されます。

- ・まず最初に、BioStar 2サーバーに直接新しいユーザーを追加して、デバイスにデータを送信する方法です。
- 2つ目は、BioStar
   2モバイルアプリを通してサーバーに直接新しいユーザーを追加してデバイスから送信する方法です。
- •最後は、デバイスでユーザーを追加してサーバーに転送し、他のデバイスに送信する方法です。

# BioStar 2クライアントでユーザーを追加

#### 1. **ユーザー**タブに移動した後、ユーザー追加ボタンをクリックしてください。

| BioStar        | r2 @ ℝ≋ 🖧 4°→ () | BioStar2について 🕐 ヘルプ |               |       |          |                   |            | Administrator |
|----------------|------------------|--------------------|---------------|-------|----------|-------------------|------------|---------------|
| (A)<br>#723#-F | Q ⊐-#-j8m        | すべてのユーザー           |               |       |          | H 4 1/1 3         | . N 5017 ▼ | - 8.8         |
| 8              | 3 2-1*- 状態       |                    |               |       |          |                   |            | •••           |
| 2-9-           | 1 T~T01-T- 1     | • ID               | 60            | Ex-14 | グループ     | 79セスグル <b>ー</b> プ |            | - 1/18        |
| 10<br>10       |                  | 1                  | Administrator |       | キベズのユーザー |                   | 0 0        | 0 -           |
| D              |                  |                    |               |       |          |                   |            |               |

2.

情報セクションから必須フィールドおよび追加フィールドを入力してください。必須フィールドは名称 およびIDです。

| ← ユーザー追 | 加             |                                     |                              |                                       |
|---------|---------------|-------------------------------------|------------------------------|---------------------------------------|
| 情報      |               |                                     |                              |                                       |
|         | · 名称          |                                     | • E×-1/2                     |                                       |
| 0       | • ID          | 3                                   | <ul> <li>電話番号</li> </ul>     |                                       |
|         | ・グループ         | すべてのユーザー マ                          | <ul> <li>状態</li> </ul>       | 不効                                    |
|         | • 有効期限        | 2001/01/01 00:00 ~ 2030/12/31 23:59 |                              |                                       |
| + 画像設定  | • BioStar操作権限 | データがありません。 👻                        | <ul> <li>アクセスグループ</li> </ul> | · · · · · · · · · · · · · · · · · · · |
|         | • 09° 行 ID    |                                     | USER IP                      |                                       |
|         | • #*X7-F*     |                                     |                              |                                       |

3.

登録する認証情報を選択してください。PIN

は4桁以上の数字を入力してください。認証モードで、ユーザーの個別認証モードを選択します。指紋 を登録する際は、許可点数80点をお勧めします。点数が低いと、マッチング性能に影響がある可能性が あります。 2024/09/08 10:37

| 資格                                |                                    |
|-----------------------------------|------------------------------------|
| • 🗌 PIN 3-1-*                     |                                    |
| • 認証モート*                          | 端末標準設定                             |
| <ul> <li>資格</li> </ul>            | + 指紋追加 👘 顔 😌 + カード 追加 🖬 + Mobile 🛢 |
| <ul> <li>1:1 セキュリテイレベル</li> </ul> | ● 端末標準設定                           |

指紋登録方法 端末選択 ⇒ 許可点数を80以上に設定 +追加ボタンをクリック後、指紋選択(例:1番目、2番目) 読取リボタンをクリック後、指紋をセンサーに認識 案内により登録された指紋状態を確認後、登録ボタンをクリック

1ユーザーに対し10指の指紋を登録できます。 作業条件および動作設定を通じて様々なリレーを活性化するため、ホールドアップの使用が可能 です。

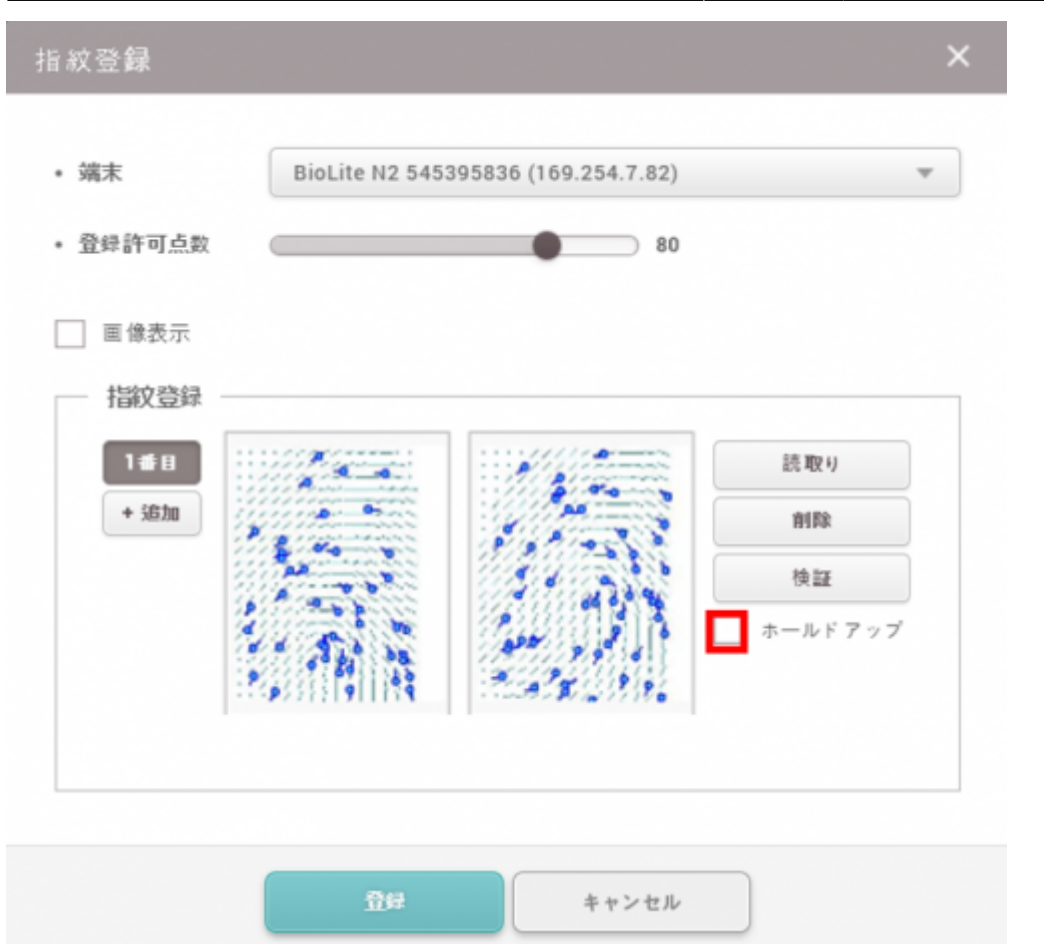

4.

+**カード**追加ボタンをクリックし、カードを登録します。1ユーザーに対し8つのカードを登録できます。 3つの登録方法があります。

- カードリーダーによる登録
- カードの割当
- 手動入力

| カード 登録            |              | × |
|-------------------|--------------|---|
|                   |              |   |
| • カード種別           | CSN          | • |
| • 登録方法            | カードリーダーによる登録 |   |
| • 端末              | カードリーダーによる登録 |   |
|                   | カードの割当       |   |
| 情報 ——             | - 手動入力       |   |
| • <i>ከ−</i> ト* ID | 読出しカード       |   |
|                   |              |   |
|                   |              |   |
|                   | 音録 キャンセル     |   |
|                   |              |   |

5. 認証情報を確認後、適用をクリックしてBioStar 2に登録します。

| 貢格              |                |                     |                             |          |            |
|-----------------|----------------|---------------------|-----------------------------|----------|------------|
| • 💌 PIN 3-1"    | ••••           |                     | <ul> <li>パスワード確認</li> </ul> |          |            |
| • 認知任-+*        | ● 第末標準設定       |                     |                             |          |            |
| - 資格            | + fiktiklu 🍘 🛤 | + カーF 送加 = + Mobile |                             |          |            |
| • 1:1 ttp://w*# | •              | 每末標準該定              |                             |          |            |
|                 | 89394          | 上ドアーリ形式             | 概定                          |          | 7-1-1-100至 |
|                 | CSN            | •                   | ID: 11111123                | mit t. 🗑 |            |
|                 | -              |                     |                             |          |            |
|                 |                |                     |                             | 論用       | キャンセル      |

### 6. サーバーが**自動ユーザー同期化**

を使うよう設定されている場合、自動的にユーザーデータが端末に転送されます。

| All Dev | vice | s |                               |             |                               | 1-1/1          | K D 🔹 🔹 Go    |
|---------|------|---|-------------------------------|-------------|-------------------------------|----------------|---------------|
|         |      |   |                               |             |                               |                |               |
| ••      |      |   |                               |             | Device Type<br>(Master/Slave) |                | Device Status |
| 1       | 5    |   | BioEntryW 15 (192.168.16.144) | All Devices | BioEntryW                     | 192.168.16.144 | Normal        |
|         |      |   |                               |             |                               |                |               |

動画デモ

# addnewuser.mp4

From: https://kb.supremainc.com/knowledge/ -

Permanent link: https://kb.supremainc.com/knowledge/doku.php?id=ja:how\_to\_enroll\_users

Last update: 2021/06/22 11:02